## Test 3.5

## Fiecare întrebare are 1 punct

- 1. Deschideți fișierul cu numele *test.doc* din directorul *Test 3.5*. Introduceți datele dumneavoastră de identificare în spațiul rezervat acestuia și salvați fișierul cu numele *drumeti.doc* în directorul *Test 3.5*.
- 2. Aliniați la centru titlu Un cadou pentru orice ocazie din pagina 2 a documentului.
- 3. Setați marginile documentului (sus și jos) la 2 cm.
- 4. Aplicați listei din pagina 2 a documentului de la **Madeira** până la inclusiv **Marsala** marcatorii de tip pătrat.
- 5. Formatați paragraful " **Magazinul The Wine Glass ... este gratuită**" din prima pagină cu stilul **LetterSubject.**
- 6. Creați noi paragrafe în fața propozițiilor Ei vor face expertize și Cele 4 persoane
- 7. Copiați primul paragraf "Iți scriu pentru... toată lumea" la sfârșitul documentului, sub tabel.
- 8. Inserați imaginea vin.gif din directorul Test 3.5 în documentul drumeti.doc după lista cu marcatorii.
- 9. Modificați înălțimea și lățimea imagini introduse la 3 cm .
- 10. Mutați imaginea sub textului *Dublin* din prima pagină.
- 11. Folosind o funcție de găsire, căutați cuvântul **comenzi** și înlocuiți-l cu cuvântul **produse**.
- 12. Colorați titlul Pentru doar €38.98 din pagina 2 cu o culoare verde.
- 13. Realizați un chenar cu linie dublă textului " **Pinot Noir sau Merlot**" din pagina 2.
- 14. Aplicați un efect de umbrire de culoare galbenă în interiorul acestui chenar.
- 15. În tabelul din pagina 2 introduceți o coloană la dreapta cu următoarele date:

| Produs |  |
|--------|--|
| 1945   |  |
| 1985   |  |
| 1970   |  |
|        |  |

- 16. Ştergeți ultimul rând al tabelului.
- 17. Aliniați toate datele din tabel în poziția la centru.
- 18. Stabiliți dimensiunea coloanelor la 4 cm.
- 19. Colorați interiorul tabelului cu o culoare de umplere deschisă(galben).
- 20. Sortați datele din coloana  $\mathbf{Produs}$  în ordine crescătoare
- 21. Folosind o funcție specială modificați caracterele cuvintelor "**Un cadou pentru orice ocazie**" din pagina 2, în **Caz titlu**.
- 22. Scrieți cuvântul alb de pe primul rând din tabel ca exponent.
- 23. Stabiliți spațierea dintre rândurile listei cu marcatorii Avem în stoc! la 2 rânduri.
- 24. Formatați paragraful " **Ca ofertă extraordinară... sfârșitul lunii iunie**" din pagina 1, cu următoarele cerințe:

Tipul fontului: **Comic Sans MS** Stilul fontului: Aldin

Dimensiunea fontului: 14

- Culoarea fontului: roșu
- 25. Modificați textul Vinuri rafinate din antet în Vinuri de calitate superioară
- 26. Folosiți un program de verificare a ortografiei și faceți schimbările necesare. (*Numele proprii nu sunt incluse în acest program și deci vor fi ignorate*)
- 27. Compuneți mesaje poștale(Mail merge): Folosiți varianta actuală a scrisorii drumeti.doc
- 28. Folosiți fișierul *adrese.doc* din directorul *Test 3.5* ca sursă de informații și asamblați-l cu scrisoarea tip *drumeți.doc* Înlocuiți textul existent la începutul paginii 1: *Ann Green 49 Eastern Avenue Dublin* cu câmpurile de îmbinare(*merge fields*)
  - <<Nume>> <<Prenume>> <<Ardesa>> <<Oraş>>
- 29. Asamblați lista de adrese cu scrisoarea pentru a crea documentul compus . Salvați documentul compus cu denumirea *merge35.doc* în directorul *Test 3.5.*
- 30. Tipăriți o copie a documentului *merge35.doc* la o imprimantă disponibilă sau în fișier<sup>1</sup>(în cazul în care nu este o imprimantă instalată la calculator) cu numele **printare.prn** în directorul *Test 3.5*.
- 31. Salvați și închideți toate documentele deschise.
- 32. Deschideți fișierul *agenda.doc* aflat în directorul *Test 3.5*. Salvați fișierul sub format șablon cu numele *agenda telefonica.dot* în directorul *Test 3.5*.

<sup>&</sup>lt;sup>1</sup> Tipărirea în fișier se realizează la imprimanta *Xerox 4900 PostSript*.